## Montana File Transfer Service

Go to the State of Montana File Transfer Service (FTS) - <u>https://transfer.mt.gov</u> to upload your documents. The state is converting from ePass single sign on to OKTA single sign on March 22, 2022 which is used to access this service.

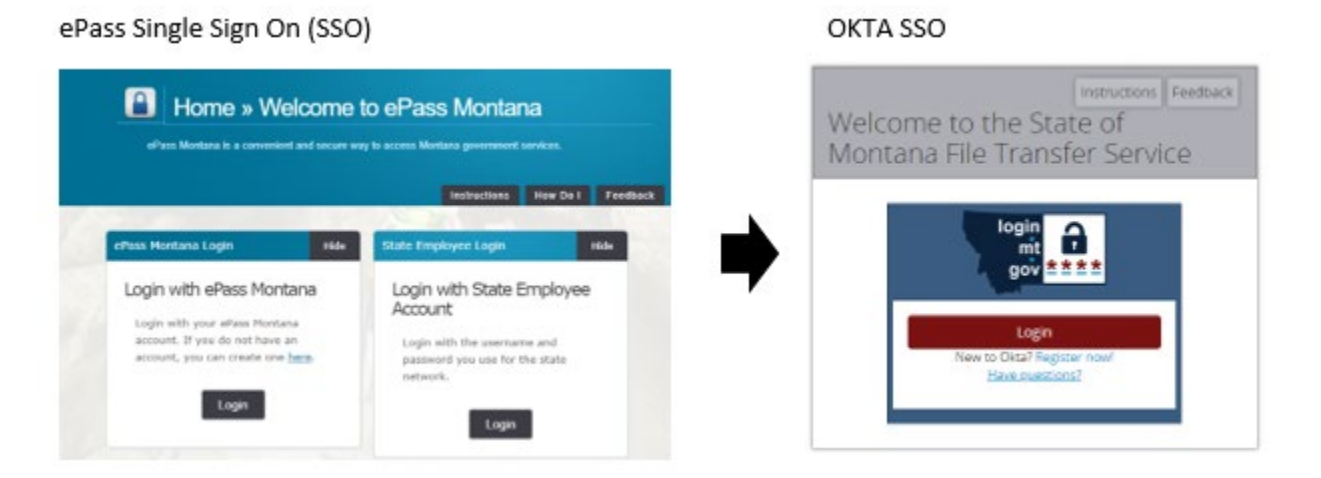

## Creating an OKTA account:

- 1. Select *Register now!* from the Login screen.
- 2. Enter your email address, first name, last name, then click on submit.
- 3. Check your email and click on the link to validate your OKTA account.

| Instructions Feedback                                  | Registration Instructions Feedback      | Validate Account Instructions Feedback                                                                                                    |
|--------------------------------------------------------|-----------------------------------------|----------------------------------------------------------------------------------------------------|
| Montana File Transfer Service                          | Please enter the following information. |                                                                                                    |
|                                                        | * Email:                                | You must validate your                                                                                                    |
| gov ***                                                | * First Name:                           | You must validate your account to continue. A validation<br>email was sent to the email address associated with your<br>Okta Montana account: fts2test@vopmail.com.                  |
| Login<br>New to Okta? Register now!<br>Have questions? | * Last Name:                            | * If you do not receive the validation message within a few minutes,<br>please check your junk E-mail folder just in case the email got delivered<br>there instead of in your inbox. |
|                                                        |                                         | < Back                                                                                                    |

4. You will be directed to a web page. Enter a password, security question and security image, then select *Create My Account* at the bottom of the screen.

|   | Password requirements:                                                                      |     |
|---|---------------------------------------------------------------------------------------------|-----|
|   | <ul> <li>At least 8 characters</li> </ul>                                                   |     |
|   | <ul> <li>A lowercase letter</li> </ul>                                                      |     |
|   | <ul> <li>An uppercase letter</li> </ul>                                                     |     |
|   | <ul> <li>A number</li> </ul>                                                                |     |
|   | <ul> <li>No parts of your username</li> </ul>                                               |     |
|   | <ul> <li>Your password cannot be any of your last 4 passwo</li> </ul>                       | rds |
|   | Repeat new password                                                                         |     |
|   |                                                                                             |     |
|   |                                                                                             |     |
|   |                                                                                             |     |
| 0 | Choose a forgot password question                                                           |     |
| 6 | Choose a forgot password question<br>What is the food you least liked as a child?           | 0   |
| 6 | Choose a forgot password question<br>What is the food you least liked as a child?<br>Answer | 0   |
| 0 | Choose a forgot password question<br>What is the food you least liked as a child?<br>Answer | o   |
| 0 | Choose a forgot password question<br>What is the food you least liked as a child?<br>Answer | 0   |
| 1 | Choose a forgot password question<br>What is the food you least liked as a child?<br>Answer | 0   |
| 6 | Choose a forgot password question<br>What is the food you least liked as a child?<br>Answer | 0   |

5. Return to the login screen and log in with your email address and password.

Once you are logged in to Montana FTS, the file transfer process will look the same – please see below for FTS instructions.

| The Transfer Service- Upload x +                                                                                                   | -             | ٥        | × |
|----------------------------------------------------------------------------------------------------|---------------|----------|---|
| ← → C 🔒 transfermt.gov/upload                                                                                                    | ☆ <b>#</b>    | * 0      | : |
|                                                                                                    |               |          |   |
|                                                                                                    | ePass Monta   | ina Home |   |
|                                                                                                    |               |          |   |
| Select Files To Upload                                                                                                    | tructions Fee | dback    |   |
|                                                                                                    |               |          |   |
|                                                                                                    |               |          |   |
| Drop Files Here                                                                                                    |               |          |   |
| or Click to Upload                                                                                                    |               |          |   |
|                                                                                                    |               |          |   |
|                                                                                                    |               | 1        |   |
|                                                                                                    |               |          |   |
| 761_Public Information Repueblisma                                                                                                 |               |          |   |
|                                                                                                    |               |          |   |
| Tips and Tricks Unloading folders is not supported                                                                                 |               |          |   |
| <ul> <li>Only 10 files can be uploaded at a time. If more than 10 files need to be uploaded, upload them as a zip file.</li> </ul> |               |          |   |
| <ul> <li>Any me that exceeds 26b within a 2/p file may experience virus scanning issues.</li> </ul>                                |               |          |   |
| ✓ Back Continue >                                                                                                    |               |          |   |
|                                                                                                    |               |          |   |

Download files

## S

| Select "Continue"                                                                                                    |                                                                                                    |
|----------------------------------------------------------------------------------------------------|----------------------------------------------------------------------------------------------------|
| V File Transfer Service X +                                                                                                    | - 0                                                                                                    |
| ← → C ≜ transfer.mt.gov/Upload/RecipientOptions                                                                                                    | \$ 0 <b>\$</b> (                                                                                                    |
| MONTANA FILE TRANSFER SERVICE                                                                                                    | Logged in as: Sue Rickman (Suzanne Rickman@mt.g<br>Logout ePass Montana Hor                                                                                                    |
| Recipient Options                                                                                                    | Instructions Feedback                                                                                                    |
| Please select the appropriate link below:                                                                                                    |                                                                                                    |
| General                                                                                                    | Tax Forms                                                                                                    |
| State Employee or ePass Montana Customer                                                                                                    | Income Tax Refund                                                                                                    |
|                                                                                                    | Refund Verification                                                                                                    |
| Unclaimed Property Reports                                                                                                    | Withholding Reporting                                                                                                    |
| Holder Reports Unlocatable Mineral Holder Reports Audit Holder Reports                                                                                                    | W-2 Forms 1099 Forms                                                                                                    |
| Audit Unlocatable Mineral Holder Reports State Reciprocity Reports                                                                                                    |                                                                                                    |
| Unclaimed Property Holder Reporting is now available in our TransAction Portal (TAP), letting you submit your reports and make e-check payments in one place. Files submitted through TAP are checked for formatting as you submit them, saving you time. | You can file your W-2s, 1099s & the MW-3 (Annual Reconciliation) online using the Transaction Portal (TAP).<br>More information is available online at revenue mt.gov or email DDRe-services@mt.gov for assistance. |

A Home Sack

- ø × \*\*0:

Under General

Select blue box "State Employee or ePass Montana Customer"

| 🙀 File Transfer Service x +                                                                               | -                                    |
|----------------------------------------------------------------------------------------------------|--------------------------------------|
| ← → C 🔒 transfer.mt.gov/Upload/ChooseRecipients                                                           | x • * 😝 :                            |
| MONTANA EU E TRANSFER SERVICE                                                                             |                                      |
|                                                                                                    | Logout ePass Montana Home            |
|                                                                                                    |                                      |
| Recipients                                                                                                | Instructions Feedback                |
| Recipients                                                                                                | File(s)                              |
| To: Enter the email address or use the search below                                                       | FW_Public Information Requests.msg   |
| L Find a State Employee                                                                                   | Message                              |
| DOC CDD FTS Q. Search<br>* Please contact the recipient if you are unsure of the name of the email group. | Enter a message for the Recipient(s) |
| thome State A                                                                                             | ack Asend                            |

## Select "Find a State Group"

In "Search" type in DOC CDD FTS and hit "Search"

| C  itransfer.mt.gov/Upload/ChooseRecipients MONTANA FILE TRANSFER SERVICE                                                                                    | ☆ 🗰 Eugged in as: Sue Rickman (Suzanne Rickman@<br>Logout ePass Montan |
|----------------------------------------------------------------------------------------------------|------------------------------------------------------------------------|
| Recipients                                                                                                    | Instructions Feed                                                      |
| Recipients                                                                                                    | File(s)                                                                |
| To: Enter the email address or use the search below                                                                                                    | FW_Public Information Requests.msg                                     |
| L Find a State Employee                                                                                                    | Message                                                                |
| DOC CDD FTS     Q Search     * Please contact the recipient if you are unsure of the name of the email group.     Existing Groups (1 found):     DOC CDD FTS | Enter a message for the Recipient(s)                                   |
|                                                                                                    | A Bark A Sand                                                          |

Select the (1 found) + "button"

| W File Transfer Service X +                                                                                                    | - o ×                                |
|----------------------------------------------------------------------------------------------------|--------------------------------------|
| ← → C 🔒 transfer.mt.gov/Upload/ChooseRecipients                                                                                                    | x • * <del>8</del> :                 |
|                                                                                                    |                                      |
|                                                                                                    | Logout ePass Montana Home            |
| Recipients                                                                                                    | Instructions Feedback                |
| Recipients                                                                                                    | File(s)                              |
| To:<br>Enter the email address or use the search below                                                                                             | FW_Public Information Requests.msg   |
|                                                                                                    | Message                              |
| Find a State Employee  Find a State Group  Group Name  Consumption  Please contact the recipient if you are unsure of the name of the email group. | Enter a message for the Recipient(s) |
| <b>∱</b> Home                                                                                                    | iack ASend                           |

When "group" name DOC CDD FTS appears in the "To" box; select "Send"

| le Transfer Service        | × +                                    | - 1                   |
|----------------------------|----------------------------------------|-----------------------|
| C 🔒 transfe                | er.mt.gov/Send/Status                  | <b>会 単</b> 会          |
| MON                        | NTANA FILE TRANSFER SERVICE            |                       |
|                            |                                        |                       |
| Sent Rece                  | Pipt                                   | Instructions Feedback |
|                            |                                        |                       |
| ✓ Uploa                    | ad success!                            |                       |
| The below file             | es have been uploaded:                 |                       |
| FW_Put                     | ublic Information Requests.msg         |                       |
| The file(                  | (s) will be delivered <sup>*</sup> to: |                       |
| <ul> <li>DOC CE</li> </ul> | DD FTS (DOC CDD FTS)                   |                       |
| * Pending a successf       | ful virus scan.                        |                       |
| Check the file(s) s        | status by referring to your sent box.  |                       |
|                            | 🚔 Print 🛛 Continue 🕨                   |                       |

Upload success.